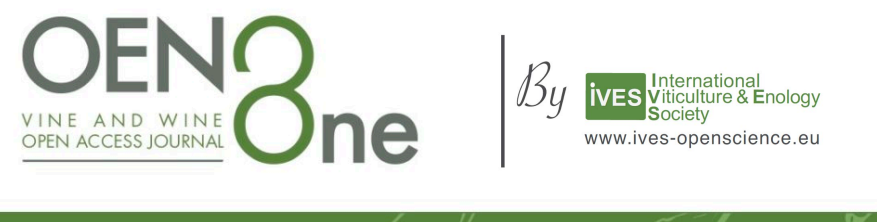

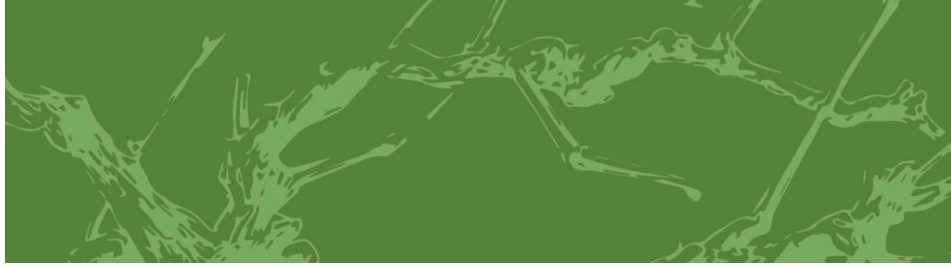

# Using the journal platform: associate editors

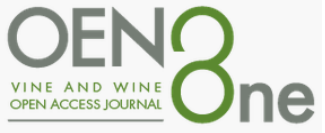

#### Associate editor

IndexFinding the submissionsp 3Reading the submissionp 8Starting the review processp 11Tracking reviewsp 20Making the decisionp 25Accepting the submissionp 28

Click on the index items to access each tutorial part

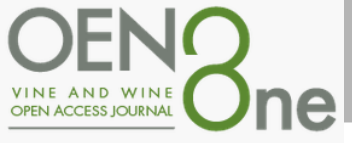

#### An article has been assigned to you

You receive an automatic email from the Oeno One Editor-in-Chief with a link to the journal platform. Click on the link and log into the platform.

| OEN Bre               | Articles - | About- | For authors <del>-</del> | Resources <del>-</del> | Contact |
|-----------------------|------------|--------|--------------------------|------------------------|---------|
| Home                  |            |        |                          |                        |         |
| Username              |            |        |                          |                        |         |
| Username              |            |        |                          |                        |         |
| Password              |            |        |                          |                        |         |
| Password              |            |        |                          |                        |         |
| Forgot your password? | ,          |        |                          |                        |         |
| Keep me logged in     |            |        |                          |                        |         |
| Registe               | r Login    |        |                          |                        |         |

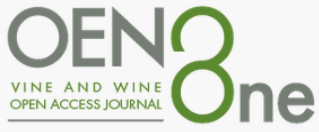

#### An article has been assigned to you

Once logged in, you can find directly on the landing page the article assigned:

| Tasks 1     |                                                            |                               |              | 🛛 English 🛛 👁 View Site | 🛔 tblieck_editeurassocie                | TEST3 Journal test UB 🛛 🔫 |
|-------------|------------------------------------------------------------|-------------------------------|--------------|-------------------------|-----------------------------------------|---------------------------|
|             |                                                            |                               |              | Metad                   | ata Editorial History                   | Submission Library        |
|             | Lorem ipsum<br>Thomas Blieck-Auteur                        |                               |              |                         |                                         |                           |
| Submissions | Submission Review Copyediting Production                   |                               |              |                         |                                         | 1 Help                    |
|             |                                                            |                               |              |                         |                                         |                           |
|             | Submission Files                                           |                               |              | Q Search Upload File    | Send to Review                          |                           |
|             | Image: 8990-1         tblieck_auteur, soumission-test.docx |                               | Article Text |                         | Accept and Skip Review                  |                           |
|             |                                                            |                               |              | Download All Files      | Decline Submission                      |                           |
|             |                                                            |                               |              |                         |                                         |                           |
|             |                                                            |                               |              |                         | Participants                            | Assign                    |
|             | Pre-Review Discussions                                     |                               |              | Order Add discussion    | Associate editor                        |                           |
|             | Name                                                       | From                          | Last Reply   | Replies Closed          | Thomas Blieck-Edited                    | ırAssocie                 |
|             | <u>Commentaires pour le Rédacteur</u>                      | tblieck_auteur<br>May/25      | -            | 0                       | Author                                  |                           |
|             | [] Assignation d'une soumission                            | tblieck_editeurchef<br>May/25 | -            | 0                       | <ul> <li>Thomas Blieck-Auteu</li> </ul> | r                         |

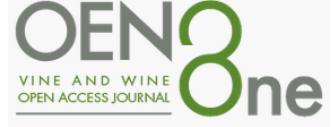

# Finding a new assigned article on the platform

In addition to the link on the email, you can also **find articles assigned to you** on your dashboard by clicking on:

- "My Queue" tab
- or "Tasks"

| < | Tasks 4     | Submissions                                                                                                  |                                                                   |                                            |                    | 🤪 Engl | sh 👁 View Site | tblieck_editeurassocie | TEST3 Journal test UB 🔹 |
|---|-------------|----------------------------------------------------------------------------------------------------|-------------------------------------------------------------------|--------------------------------------------|--------------------|--------|----------------|------------------------|-------------------------|
|   |             | My Queue Archives                                                                                            |                                                                   |                                            |                    |        |                |                        | 0 Help                  |
|   | Submissions | My Assigned                                                                                                  | Q Search                                                          | ▼ Filters                                  | New Submission     |        |                |                        |                         |
|   |             | 2168 <b>Thomas Blieck-Auteur</b><br>test submission                                                          |                                                                   | O Submission                               | ~                  |        |                |                        |                         |
|   |             | 2166 <b>Thomas Blieck-Auteur</b><br>titre de ma déposition<br>▲ A review is overdue.                         |                                                                   | • Review                                   | ~                  |        |                |                        |                         |
|   |             | 2164 Jacob Steenwyk, Thomas Blieck-A<br>Copy number variation in fungi and<br>Revisions have been submitted. | u <b>teur</b><br>its implications for wine yeast genetic diversit | <ul> <li>○ Review</li> <li>△ 1/1</li></ul> | ~                  |        |                |                        |                         |
|   |             | 2162 <b>Thomas Blieck-Auteur</b><br>Extreme Amyloid Polymorphism in S                                        | taphylococcus aureus Virulent PSMα Peptides                       | • Copyediting                              | ~                  |        |                |                        |                         |
|   |             |                                                                                                    |                                                                   |                                            | 4 of 4 submissions |        |                |                        | 5                       |

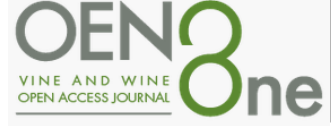

# "My Queue"

• This panel includes the list of submissions which are assigned to you as an associate editor.

| Tasks 4     |       |                                                                                                    |                                                              |              |                |      | Q I | English | View Site | 🛔 tblieck_editeurassocie | TEST3 Journal test UB | Ŧ |
|-------------|-------|----------------------------------------------------------------------------------------------------|--------------------------------------------------------------|--------------|----------------|------|-----|---------|-----------|--------------------------|-----------------------|---|
|             | Submi | issions                                                                                                    |                                                              |              |                |      |     |         |           |                          |                       |   |
| (           | Му С  | Queue Archives                                                                                                  |                                                              |              |                |      |     |         |           |                          | 0 Help                |   |
| Submissions | Му    | Assigned                                                                                                    | Q Search                                                     | ▼ Filte      | ers New Submis | sion |     |         |           |                          |                       |   |
|             | 2168  | Thomas Blieck-Auteur<br>test submission                                                                         |                                                              | O Submission | $\supset$      | ~    |     |         |           |                          |                       |   |
|             | 2166  | Thomas Blieck-Auteur<br>titre de ma déposition<br>A review is overdue.                                          |                                                              | • Review     |                | ~    |     |         |           |                          |                       |   |
|             | 2164  | Jacob Steenwyk, Thomas Blieck-Aut<br>Copy number variation in fungi and its<br>A Revisions have been submitted. | <b>eur</b><br>s implications for wine yeast genetic diversit | O Review     |                | ~    |     |         |           |                          |                       |   |
|             |       |                                                                                                    |                                                              |              |                |      |     |         |           |                          |                       |   |
|             |       |                                                                                                    |                                                              |              |                |      |     |         |           |                          |                       |   |

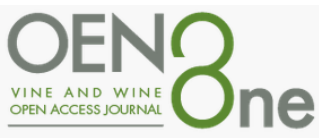

#### "Archives"

• This panel includes a list of all submissions either rejected or already published by the journal.

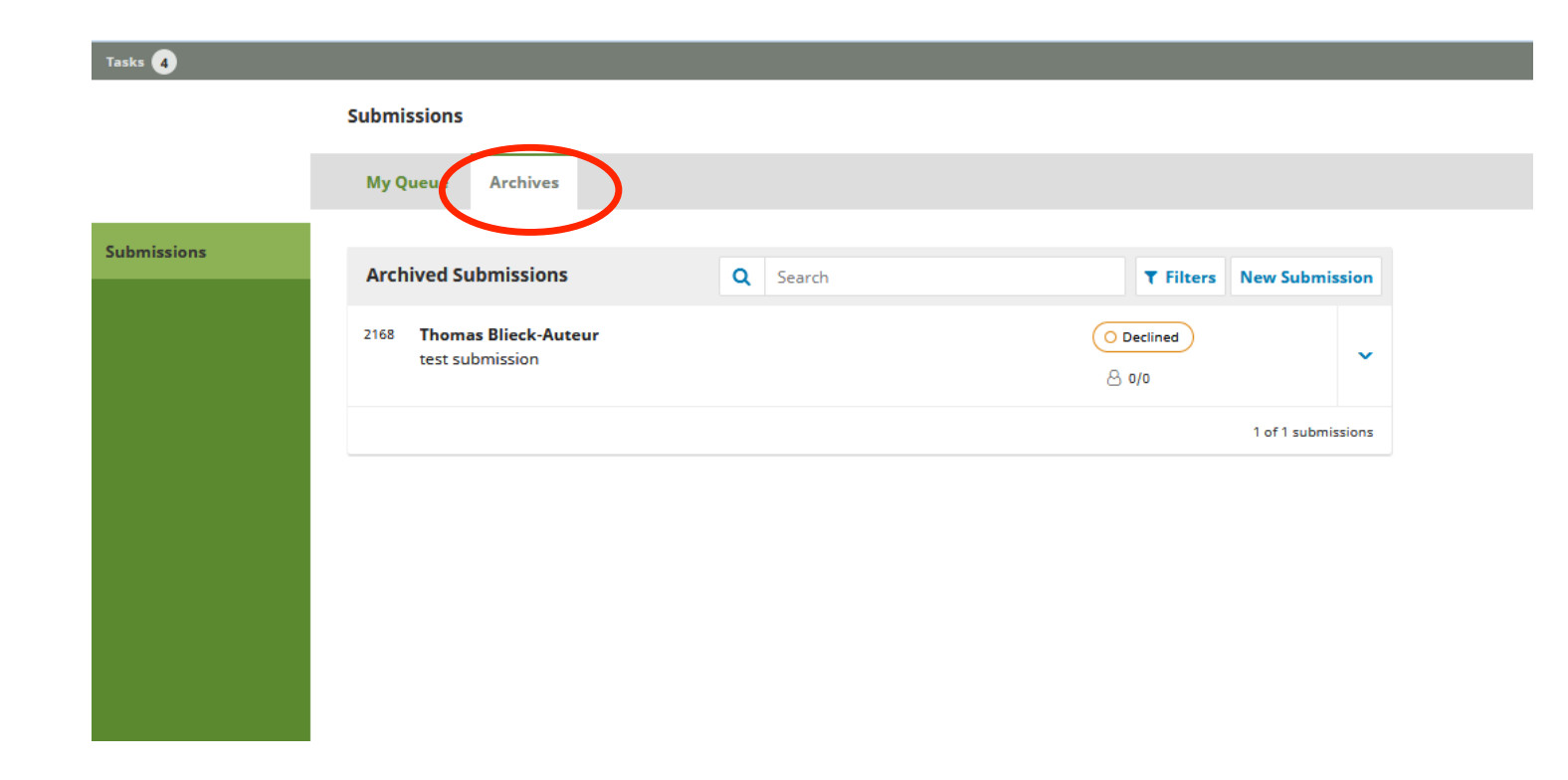

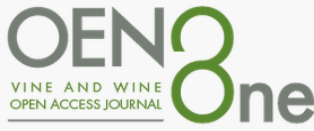

#### Read/open the new submission

The new submission will be displayed at the top of the list on the "My Queue" panel (note the "Submission" tag in red on the right).

Click on the title to open the submission.

| cs 4      |                                                                                                    | 😧 English 💿 View Site 🛔 tblieck_editeurassocie 🛛 TEST3 Journal test UB |
|-----------|----------------------------------------------------------------------------------------------------|------------------------------------------------------------------------|
|           | Submissions                                                                                                    |                                                                        |
|           | My Queue Archives                                                                                                    | O Hel                                                                  |
| omissions | My Assigned Q Search T Filt                                                                                                    | ers New Submission                                                     |
|           | 2168 Thomas Blieck-Auteur<br>test submission                                                                                                    |                                                                        |
|           | 2166     Thomas Blieck-Auteur<br>titre de ma déposition     O Review       ▲ A review is overdue.     △ 0/1                                                | ✓                                                                      |
|           | 2164       Jacob Steenwyk, Thomas Blieck-Auteur       O Review         Copy number variation in fungi and its implications for wine yeast genetic diversit | 2                                                                      |
|           | 2162 Thomas Blieck-Auteur<br>Extreme Amyloid Polymorphism in Staphylococcus aureus Virulent PSMα Peptides                                                  | g) 🗸                                                                   |
|           |                                                                                                    | 4 of 4 submissions                                                     |

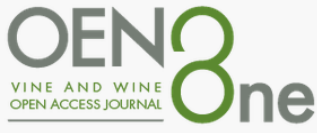

#### Submission record: overview

To read the submission, open the submission file (multiple files could have been submitted) by clicking on it. Under the files you can find the "Pre-Review Discussions" tab: This panel allows the editor to communicate with the author, or with others on the editorial team (ie to ask the author for some additional information, or to ask a section editor to take responsibility for this submission).

To begin the review process, select the blue button on the right "Send to review".

| Tasks 0     |                                                                                                    |                               |              | 😔 English 💿 View Site | tblieck_editeurassocie                    | TEST3 Journal test UB 🛛 👻 | le la la la la la la la la la la la la la |
|-------------|----------------------------------------------------------------------------------------------------|-------------------------------|--------------|-----------------------|-------------------------------------------|---------------------------|-------------------------------------------|
|             |                                                                                                    |                               |              | Meta                  | data Editorial History                    | Submission Library        |                                           |
|             | <b>test submission</b><br>Thomas Blieck-Auteur                                                                                                    |                               |              |                       |                                           |                           |                                           |
| Submissions | Submission Review Copyediting Production                                                                                                    |                               |              |                       |                                           | 1 Help                    | 1                                         |
|             | Submission Files                                                                                                    |                               |              | Q Search Upload File  | Send to Review                            |                           | Click for starting                        |
|             | Barrier State State |                               | Article Text | Download All Files    | Accept and Skip Review Decline Submission |                           | the reviewing process                     |
|             |                                                                                                    |                               |              |                       | Participants                              | Assign                    |                                           |
|             | Pre-Review Discussions                                                                                                    |                               |              | Order Add discussion  | Associate editor                          |                           |                                           |
|             | Name                                                                                                    | From                          | Last Reply   | Replies Closed        | Thomas Blieck-Editeur/                    | Associe                   |                                           |
|             | <u>Comments for the Editor</u> Click for reading an author's     message                                                                                                    | tblieck_auteur<br>May/23      | -            | 0                     | Author                                    |                           |                                           |
|             | I Editorial Assignment     Click here for reading an                                                                                                    | tblieck_editeurchef<br>May/23 | -            | 0                     | <ul> <li>Thomas Blieck-Auteur</li> </ul>  |                           | 0                                         |
|             | editorial 's message                                                                                                    |                               |              |                       |                                           |                           | 9                                         |

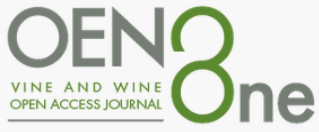

#### Submission record: participants

This panel is where you will see the list of participants involved in the submission process, including the editor, associate editors, and author. A Reviewers will not appear on this panel.

Other names (copyeditors, layout editors, etc.) will appear here as they are involved in subsequent steps.

| Submission Review Copyediting Production     Submission Files Q. Search Upload File     Submission G. Search Upload File     Submission Article Text     Submission Article Text     Submission Basse-1     Under Submission     Pre-Review     Discussions     Name   From   Last Reply   Replies   Classing   Add discussion   Name   From   Last Reply   Replies   Classing   Author   Name   Last Reply   Replies   Classing   Author   Name   Last Reply   Replies   Classing   Author   Name   Classing   May/09                                                                                                    |                                                                                   |                               |              | Metad                | ata Editorial History  | Submission Library |
|----------------------------------------------------------------------------------------------------|-----------------------------------------------------------------------------------|-------------------------------|--------------|----------------------|------------------------|--------------------|
| Submission Review Copyediting Production     Submission Files Q. Search Upload File     Send to Review     Send to Review     Article Text     Download All Files     Per-Review Discussions     Name   Pre-Review Discussions     Mame   From   Last Reply   Replies   Cosed   May/09     Thomas Blieck-EditeurAssocie   Author   Thomas Blieck-Auteur                                                                                                    | Copy number variation in fungi and its implications for wine yeast genetic divers | ity and adaptation            |              |                      |                        |                    |
| Submission Files Q Search Upload File             B 8981 tblieck_auteur, 233122.full.pdf         Article Text             Article Text             Article Text               Download All Files             Detine Submission               Pre-Review Discussions         Name             Article Text               Name         I Editorial Assignment         tblieck_editeurchef         May/09             Output                                                                                                    | Submission Review Copyediting Production                                          |                               |              |                      |                        | Help               |
| Pre-Review Discussions    Name   From   Last Reply   Replies   Closed   Mathor   Name   From   Last Reply   Replies   Closed   May/09                                                                                                    | Submission Files                                                                  |                               |              | Q Search Upload File | Send to Review         |                    |
| Pre-Review Discussions   Name   From   Last Reply   Replies   Closed   May/09     Dectine Submission     Dectine Submission     Participants     Assign   Assign   Assign   Assign   Assign   Asthor     Author   Thomas Blieck-Auteur                                                                                                    | B         8898-1         tblieck_auteur, 233122.full.pdf                          |                               | Article Text |                      | Accept and Skip Review |                    |
| Pre-Review Discussions       Add iscussion       Participants       Associate aditor         Name       From       Last Reply       Replies       Closed         • It Editorial Assignment       blieck_editeurchef<br>May/09       -       0       -       Author         • Thomas Blieck-EditeurAssoci       +       Thomas Blieck-EditeurAssoci       -       -       -                                                                                                    |                                                                                   |                               |              | Download All Files   | Decline Submission     |                    |
| Pre-Review Discussions       Add iscussion       Associate difference         Name       From       Last Reply       Replies       Closed       > Thomas Blick-EditeurAssocie         I Editorial Assignment       tblick_editeurchef<br>May/09       -       0       Image: Closed       Author         I Editorial Assignment       tblick_editeurchef       -       0       Image: Closed       Image: Closed                                                                                                    |                                                                                   |                               |              |                      | Participants           | Assign             |
| Name     From     Last Reply     Replies     Closed     - Thomas Blieck-EditeurAssocie       • I Editorial Assignment     tblieck_editeurchef<br>May/09     -     0     -     -     -     -     -     -     -     -     -     -     -     -     -     -     -     -     -     -     -     -     -     -     -     -     -     -     -     -     -     -     -     -     -     -     -     -     -     -     -     -     -     -     -     -     -     -     -     -     -     -     -     -     -     -     -     -     -     -     -     -     -     -     -     -     -     -     -     -     -     -     -     -     -     -     -     -     -     -     -     -     -     -     -     -     -     -     -     -     -     -     -     -     -     -     -     -     -     -     -     -     -     -     -     -     -     -     -     -     -     -     -     -     -     -     -     -     -     - | Pre-Review Discussions                                                            |                               |              | Add discussion       | Associate editor       |                    |
| Lditorial Assignment       tblieck_editeurchef<br>May/09       0       Author         Author       F Thomas Blieck-Auteur                                                                                                    | Name                                                                              | From                          | Last Reply   | Replies Closed       | Thomas Blieck-Edite    | eurAssocie         |
| ▶ Thomas Blieck-Auteur                                                                                                    | [] Editorial Assignment                                                           | tblieck_editeurchef<br>May/09 | -            | 0                    | Author                 |                    |
|                                                                                                    |                                                                                   |                               |              |                      | Thomas Blieck-Aute     | eur                |
|                                                                                                    |                                                                                   |                               |              |                      |                        |                    |

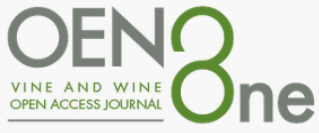

#### Submission record: action buttons

- Send to review: Moves the submission on to the next stage. The review process will be started.
- Accept and skip review: Skips the review stage and moves the submission directly into copyediting.
- Decline submission: A Rejects the submission before going through the review process. An email will be sent to the author. The submission will then be automatically archived.

|                                                                                                    |                               |              | Metada               | ata Editorial History Submission L       | Library |
|----------------------------------------------------------------------------------------------------|-------------------------------|--------------|----------------------|------------------------------------------|---------|
| Copy number variation in fungi and its implications for wine yeast genetic diversi                                                                                                    | ity and adaptation            |              |                      |                                          |         |
| Submission Review Copyediting Production                                                                                                    |                               |              |                      |                                          | Help    |
| Submission Files                                                                                                    |                               |              | Q Search Upload File | Send to Review                           |         |
| Image: Base state state s |                               | Article Text |                      | Accept and Skip Review                   |         |
|                                                                                                    |                               |              | Download All Files   | Decline Submission                       |         |
|                                                                                                    |                               |              |                      | Deuticinente                             |         |
| Pre-Review Discussions                                                                                                    |                               |              | Add discussion       | Associate editor                         | ssign   |
| Name                                                                                                    | From                          | Last Reply   | Replies Closed       | Thomas Blieck-EditeurAssocie             |         |
| [] Editorial Assignment                                                                                                    | tblieck_editeurchef<br>May/09 | -            | 0                    | Author                                   |         |
|                                                                                                    |                               |              |                      | <ul> <li>Thomas Blieck-Auteur</li> </ul> |         |

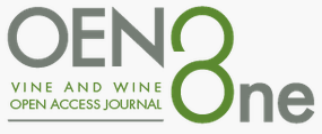

#### Sending to Review

 If you consider that the submission is appropriate for the journal, you select "Send to Review" (action button on the previous screen) to move the submission to the review stage.

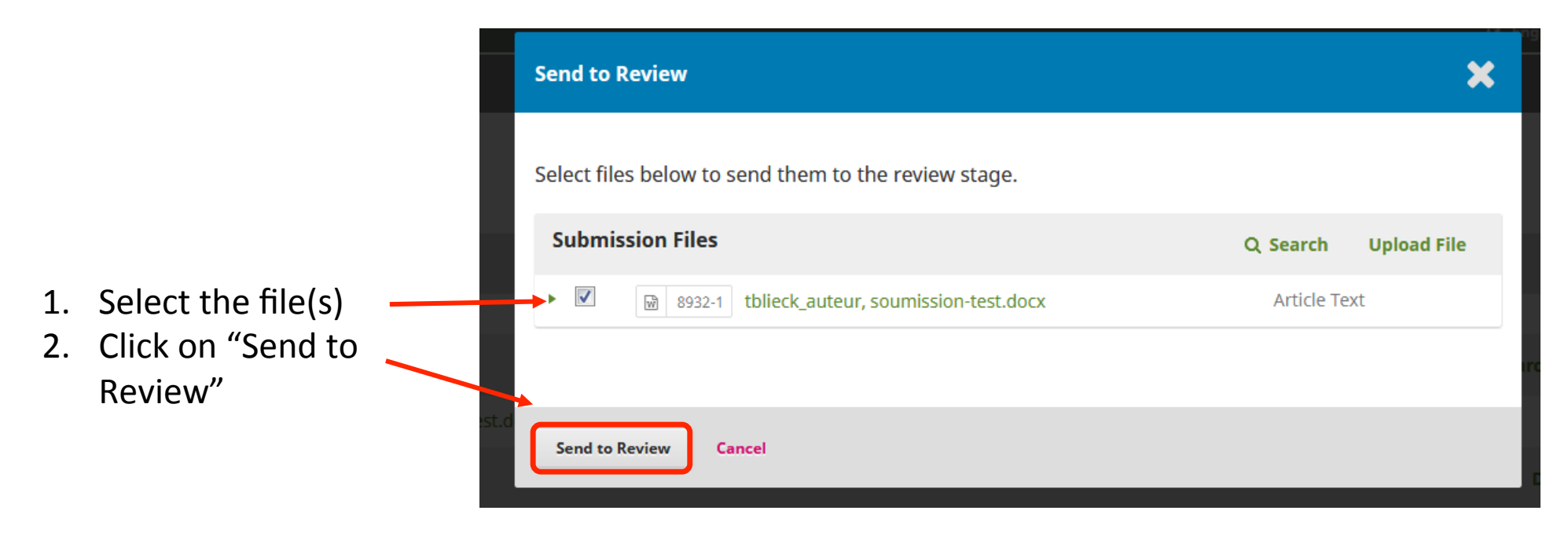

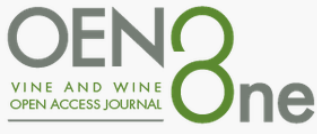

## **Review: assigning reviewers (1)**

Once you click on "Send to Review", the submission enters the review stage. A new "Round 1" tab is created and a notification on the page indicates that reviewers need to be assigned.

|                                                                                                    | Metadata | Editorial History    | Submission Library |
|----------------------------------------------------------------------------------------------------|----------|----------------------|--------------------|
| Copy number variation in fungi and its implications for wine yeast genetic diversity and adaptation                                                                                                    |          |                      |                    |
| Submission Review Copyediting Production                                                                                                    |          |                      | 0 Help             |
| Round 1 New Review Round                                                                                                    |          |                      |                    |
| Round 1 Status<br>Waiting for reviewers to be assigned.                                                                                                    |          |                      |                    |
| Review Files Q Search Upload/Select File                                                                                                    | 25       | Request Revisions    |                    |
| Image: Bases and the second second |          | Accept Submission    |                    |
|                                                                                                    |          | Decline Submission   |                    |
| Reviewers Add Reviewe                                                                                                    | er       | Participants         | Assign             |
| No Items                                                                                                    |          | Associate editor     |                    |
|                                                                                                    | •        | Thomas Blieck-Editer | urAssocie          |
| Revisions Q Search Upload Fil                                                                                                    | le       | Author               |                    |
| No Files                                                                                                    | •        | Thomas Blieck-Auteu  | IF                 |

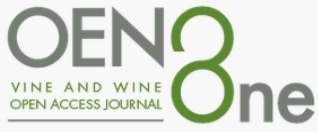

#### **Review: assigning reviewers (2)**

You can select "Add Reviewer" from the Reviewers panel to assign a reviewer.

|                                                                                                    | Metada                       | a Editorial History Submission Library |
|----------------------------------------------------------------------------------------------------|------------------------------|----------------------------------------|
| Copy number variation in fungi and its implications for wine yeast genetic diversity and adaptation |                              |                                        |
| Submission Review Copyediting Production                                                            |                              | Help                                   |
| Round 1 New Review Round                                                                            |                              |                                        |
| Round 1 Status<br>Waiting for reviewers to be assigned.                                             |                              |                                        |
| Review Files                                                                                        | Q Search Upload/Select Files | Request Revisions                      |
|                                                                                                    | ticle Text                   | Accept Submission                      |
|                                                                                                    | $\frown$                     | Decline Submission                     |
| Reviewers                                                                                           | Add Reviewer                 | Participants Assign                    |
| No Items                                                                                            |                              | Associate editor                       |
|                                                                                                    |                              | Thomas Blieck-EditeurAssocie           |
| Revisions                                                                                           | Q Search Upload File         | Author                                 |
| No Files                                                                                            |                              | Thomas Blieck-Auteur                   |

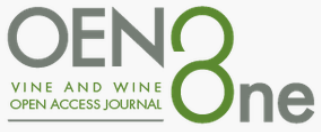

# **Review: assigning reviewers (3)**

This opens a new window:

- Select Reviewer: Use this to confirm your selection if you have picked a reviewer from the list.
- Create New Reviewer: If none of the listed reviewers are suitable, you can use this button to create a new reviewer.
- Enroll Existing User: If none of the reviewers are suitable, you can enroll an existing user as a reviewer.

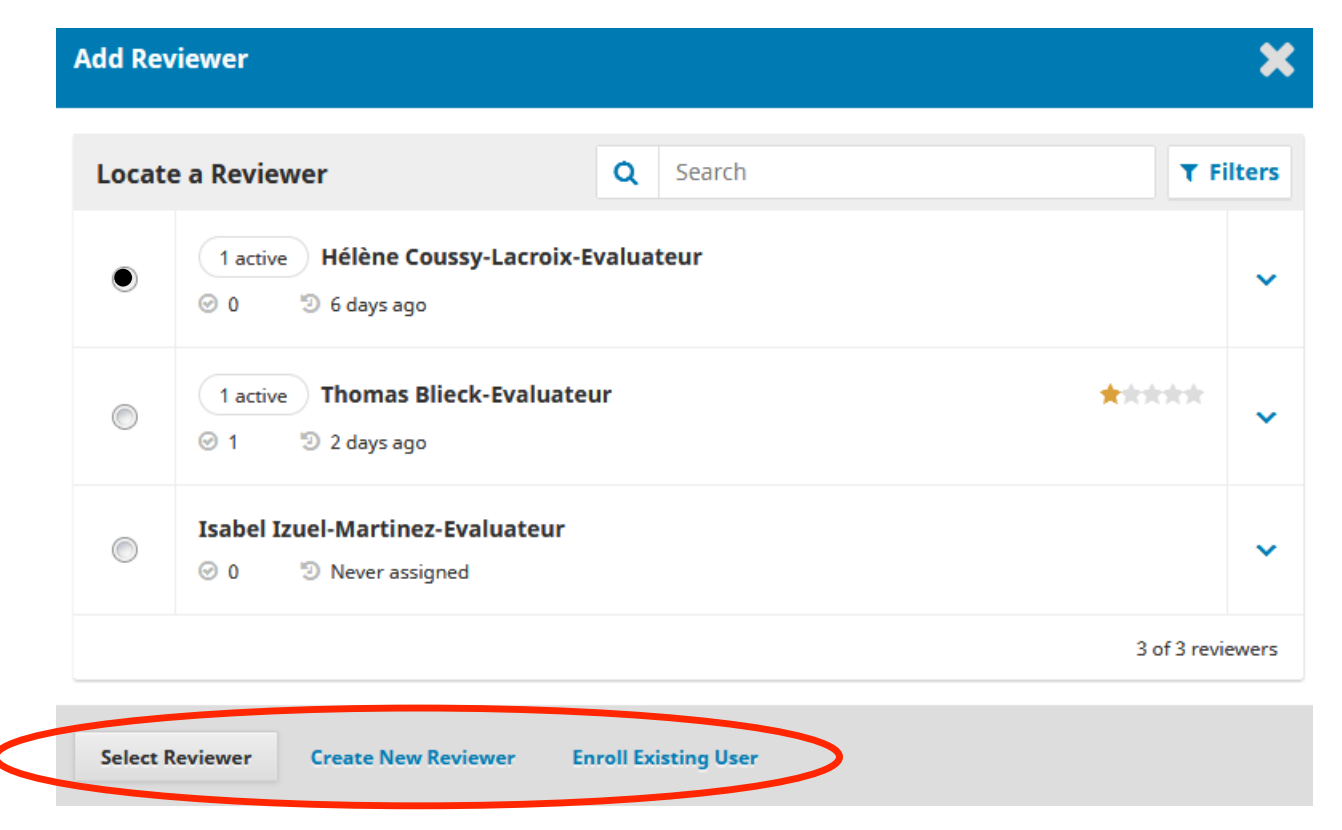

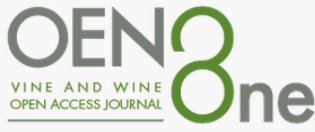

#### **Review: assigning reviewers (4)**

This opens a new window with a message which you can possibly customize for the reviewer. Please note that reviews are due within three weeks.

| Add Reviewer 🗶                                                                                                    | Important Dates                              |                                                         |
|----------------------------------------------------------------------------------------------------|----------------------------------------------|---------------------------------------------------------|
|                                                                                                    | 2018-05-30                                   | 2018-06-06                                              |
| Selected Reviewer Thomas Blieck-Evaluateur Change                                                                                                    | Response Due Date                            | Review Due Date                                         |
| Email to be sent to reviewer                                                                                                    | + Files To Be Reviewed                       |                                                         |
| NAME :<br>I believe that you would serve as an excellent reviewer of the manuscript, "Copy number variation in fungi and<br>its implications for wine yeast genetic diversity and adaptation," which has been submitted to TEST3 Journal<br>test UB. The submission's abstract is inserted below, and I hope that you will consider undertaking this<br>important task for us. | Review Type<br>Double-blind<br>Blind<br>Open |                                                         |
| Please log into the journal web site by RESPONSE DUE DATE to indicate whether you will undertake the review or                                                                                                    |                                              |                                                         |
| not, as well as to access the submission and to record your review and recommendation. The web site is <a href="http://revues.u-bordeaux.fr/ojs3/index.php/jtestub">http://revues.u-bordeaux.fr/ojs3/index.php/jtestub</a>                                                                                                    | Add Reviewer Cancel                          |                                                         |
| The review itself is due REVIEW DUE DATE .                                                                                                    |                                              |                                                         |
| If you do not have your username and password for the journal's web site, you can use this link to reset your password (which will then be emailed to you along with your username). <u>http://revues.u-bordeaux.fr</u> /ojs3/index.php/jtestub/login/lostPassword                                                                                                    | Click on double-blind a to send the message  | and "Add Reviewer" button<br>e and assign the reviewer. |
| Thank you for considering this request.                                                                                                    | Repeat this action to                        | assign at least two reviewer                            |

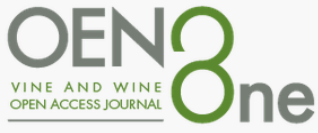

#### **Review: assigning reviewers (5)**

Reviewers will be provided with an extended text box to type in their comments. **The reviewers are now listed on the Review panel, along with the response deadline.** More reviewers can be added by clicking on "Add Reviewer".

| Fasks 1     |                                                             |                                          |              | English     | View Site      | tblieck_editeurassocie                  | TEST3 Journal test UB 🛛 👻 |
|-------------|-------------------------------------------------------------|------------------------------------------|--------------|-------------|----------------|-----------------------------------------|---------------------------|
|             |                                                             |                                          |              |             | Meta           | adata Editorial History                 | Submission Library        |
|             | <b>Lorem ipsum</b><br>Thomas Blieck-Auteur                  |                                          |              |             |                |                                         |                           |
| Submissions | Submission Review Copyediting Production                    |                                          |              |             |                |                                         | 1 Help                    |
|             | Round 1 New Review Round                                    |                                          |              |             |                |                                         |                           |
|             | <b>Round 1 Status</b><br>Awaiting responses from reviewers. |                                          |              |             |                |                                         |                           |
|             | Review Files                                                |                                          | Q Se         | arch Upload | /Select Files  | Request Revisions                       |                           |
|             | ▶ 🗑 8991-1 Article Text, soumission-test.docx               |                                          | Article Text |             |                | Accept Submission                       |                           |
|             |                                                             |                                          |              |             |                | Decline Submission                      |                           |
|             | Reviewers                                                   |                                          |              | A           | dd Reviewer    | Participants                            | Assign                    |
|             | ▶ Thomas Blieck-Evaluateur                                  | Request Sent<br>Response due: 2018-06-15 |              |             |                | Associate editor                        |                           |
|             |                                                             |                                          |              |             |                | Thomas Blieck-Edited                    | urAssocie                 |
|             | Devisions                                                   |                                          |              | O Samuth    | the least file | Author                                  |                           |
|             | келылы                                                      | 1. El                                    |              | Q search    | opioad File    | <ul> <li>Thomas Blieck-Auteu</li> </ul> | Ir                        |
|             |                                                             | No Files                                 |              |             |                |                                         |                           |

17

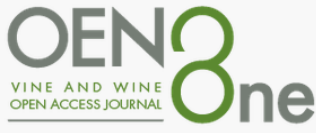

#### **Review: assigning reviewers (6)**

On the Reviewers panel, you can make additional changes using the blue arrow next to the reviewer's name.

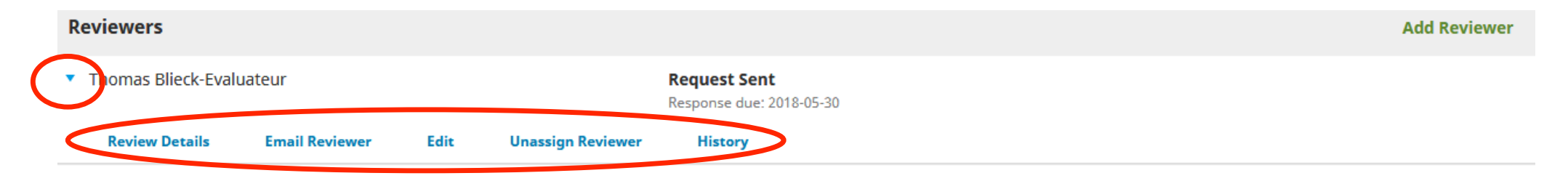

**Review Details**: Provides details on the review.

**Email Reviewer**: Allows you to send a message to the reviewer.

Edit: Allows you to access the files.

**Unassign Reviewer**: Allows you to unassign the reviewer as long as he or she has not yet responded.

**History**: Provides a brief history of the review.

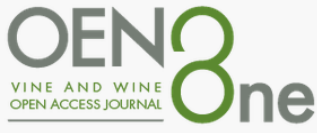

#### **Review: assigning reviewers (7)**

When the review deadline expires, an "Overdue" alert appears on the Reviewers panel. A reminder can be sent by clicking on "Send Reminder".

|                                               |                                     | 🕲 English 👁 View             | v Site 🔺 cvanleeuwen                   | OENO One      |
|-----------------------------------------------|-------------------------------------|------------------------------|----------------------------------------|---------------|
|                                               |                                     |                              |                                        |               |
| Submission Review Co                          | pyediting Production                |                              |                                        | <b>ð</b> Help |
| Round 1 New Review Roun                       | d                                   |                              |                                        |               |
| <b>Round 1 Status</b><br>A review is overdue. |                                     |                              |                                        |               |
| Review Files                                  |                                     | Q Search Upload/Select Files | Request Revisions                      |               |
| ► 🖹 9443-1 Article Text, GTD 0                | mA_Oeno One_vdéf.pdf                | Article Text                 | Accept Submission                      |               |
|                                               |                                     |                              | Decline Submission                     |               |
| Reviewers                                     |                                     | Add Reviewer                 | Participants                           | Assign        |
| <ul> <li>Christophe Bertsch</li> </ul>        | Overdue<br>Response due: 2018-05-25 | Send Reminder                | Associate editor                       |               |
| <ul> <li>Olivier Zekri</li> </ul>             | Overdue                             | Send Reminder                | Pierre-Louis Teisse                    | dre           |
|                                               | Review due: 2018-05-25              |                              | <ul> <li>Cornélis van Leeuv</li> </ul> | ven           |
|                                               |                                     |                              | <ul> <li>Stephane Compan</li> </ul>    | t             |

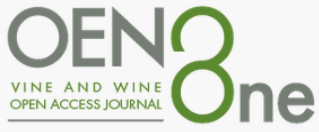

## **Tracking reviews (1)**

Once a reviewer has completed the review, the results are visible on the dashboard ("My Queue" tab). An automatic email notification will also be sent to you.

Here you will see **notifications that a new review has been submitted** and whether all reviews are in. To **see details, open the submission by clicking on the title.** 

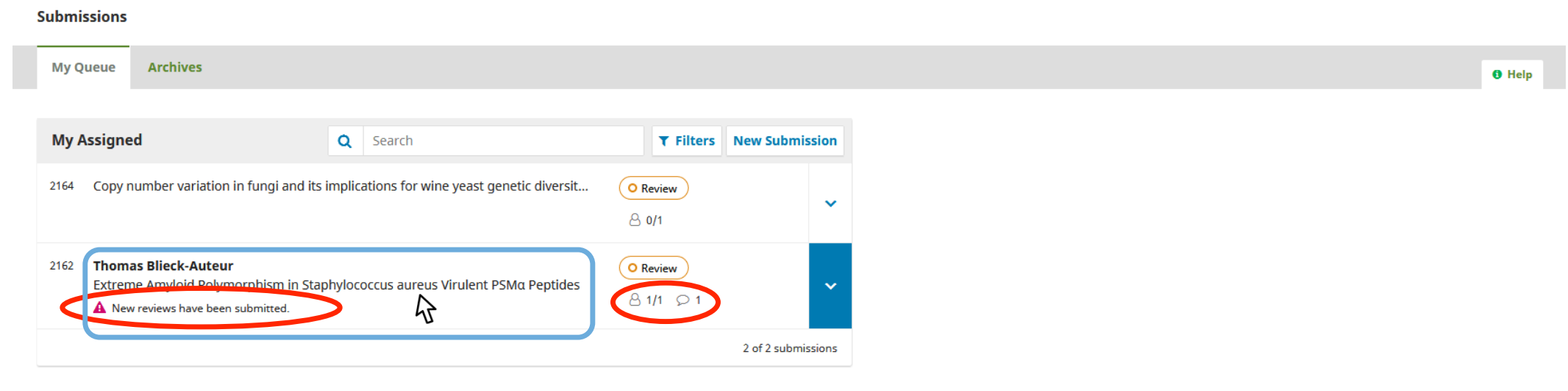

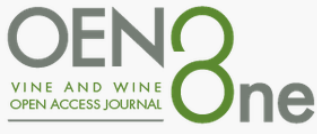

#### **Tracking reviews (2)**

Go to the "Review" tab (not the "Submission" tab) to access the <u>review</u>.

Use the **"Read Review" link** in the Reviewer panel to read the comments from the reviewers, including those for both the author and editor, as well as for the editor only.

| Submission Paview Conve                            | diting Production                                                                                                    |                         |                        |        |
|----------------------------------------------------|----------------------------------------------------------------------------------------------------|-------------------------|------------------------|--------|
| Submission Review Copye                            | and grouted and groups and groups an |                         |                        | 🚯 Help |
| Round 1 New Review Round                           |                                                                                                    |                         |                        |        |
| Round 1 Status<br>New reviews have been submitted. |                                                                                                    |                         |                        |        |
| Review Files                                       | Q Sea                                                                                                    | rch Upload/Select Files | Request Revisions      |        |
| 9467-1 Article Text, Text Micr                     | obiota Abadia Retuerta .pdf                                                                                                    | Article Text            | Accept Submission      |        |
|                                                    |                                                                                                    |                         | Decline Submission     |        |
| Reviewers                                          |                                                                                                    | Add Reviewer            | Participants As        | ssign  |
| <ul> <li>Patricia Taillandier</li> </ul>           | Request Accepted<br>Review due: 2018-06-12                                                                                                    |                         | Associate editor       |        |
| Eveline Bartowsky                                  | Request Sent                                                                                                    |                         | Pierre-Louis Teissedre |        |
| Review Details Email Review                        | response due: 2018-06-12                                                                                                    | History                 | Cornélis van Leeuwen   |        |
| Irene Stefanini                                    | Review Submitted                                                                                                    | Read Peview             | Hervé Alexandre        |        |
| (                                                  | Recommendation: Resubmit for<br>Review                                                                                                    | Read Review             | Author                 |        |
| Review Details Email Review                        | er Edit History                                                                                                    |                         | Angel Anocibar Beloqui |        |

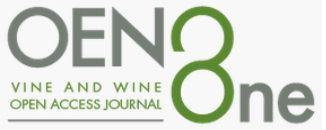

### **Tracking reviews (3)**

- By clicking on "Read Review", a window appears with the reviewer's recommendations and files.
- Please rate the reviewer according to the quality and timeliness of the review.
- Use the "Confirm" button to validate the review.

| ceview. Lorem ipsum                                                                                                    |                                                               |                                                 |                         |
|----------------------------------------------------------------------------------------------------|---------------------------------------------------------------|-------------------------------------------------|-------------------------|
| ۲homas Blieck-Evaluateur                                                                                                    |                                                               |                                                 |                         |
| Once this review has been read, press "Confirm<br>submitted their review elsewhere, you may uplo                                                                            | " to indicate that the review<br>ad the file below and then p | process may proceed.<br>press "Confirm" to proc | If the reviewer<br>eed. |
| Completed: 2018-05-25 08:50 AM                                                                                                    |                                                               |                                                 |                         |
| Recommendation: Accept Submission                                                                                                    |                                                               |                                                 |                         |
| Reviewer Files                                                                                                    |                                                               |                                                 |                         |
|                                                                                                    |                                                               | Q Search                                        | Upload File             |
|                                                                                                    | No Files                                                      |                                                 |                         |
|                                                                                                    |                                                               |                                                 |                         |
| Recommendation<br>Set or adjust the reviewer recommendation.                                                                                                    |                                                               |                                                 |                         |
| Recommendation<br>iet or adjust the reviewer recommendation.<br>Accept Submission                                                                                           | •                                                             |                                                 |                         |
| Recommendation<br>Set or adjust the reviewer recommendation.<br>Accept Submission                                                                                           | •                                                             |                                                 |                         |
| Recommendation<br>Set or adjust the reviewer recommendation.<br>Accept Submission<br>Reviewer rating<br>Rate the quality of the review provided. This rati                  | ng is not shared with the re                                  | viewer.                                         |                         |
| Recommendation<br>Set or adjust the reviewer recommendation.<br>Accept Submission<br>Reviewer rating<br>Rate the quanty of the review provided. This rational<br>No rating  | ng is not shared with the re                                  | viewer.                                         |                         |
| Recommendation<br>Set or adjust the reviewer recommendation.<br>Accept Submission<br>Reviewer rating<br>Rate the quality of the review provided. This rational<br>No rating | ng is not shared with the re                                  | viewer.                                         |                         |
| Recommendation<br>Set or adjust the reviewer recommendation.<br>Accept Submission<br>Reviewer rating<br>Rate the quality of the review provided. This rati<br>No rating     | ng is not shared with the re                                  | viewer.                                         |                         |

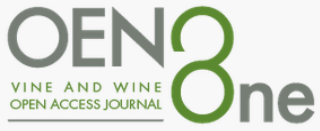

#### **Tracking reviews (4)**

A "Thank Reviewer" link will appear on the "Reviewers" panel.

Please select to thank the reviewer.

| Submission Review Copyediting Production                              |                                               |                                | 0 Help                                   |
|-----------------------------------------------------------------------|-----------------------------------------------|--------------------------------|------------------------------------------|
| Round 1 New Review Round                                              |                                               |                                |                                          |
| <b>Round 1 Status</b><br>All reviews are in and a decision is needed. |                                               |                                |                                          |
| Review Files                                                          |                                               | Q Search Upload/Select Files   | Request Revisions                        |
| ▶ 🕞 8895-1 Article Text, 309062.full.pdf                              |                                               | Article Text                   | Accept Submission                        |
|                                                                       |                                               |                                | Decline Submission                       |
| Reviewers                                                             |                                               | Add Reviewer                   | Participants Assign                      |
| Thomas Blieck-Evaluateur                                              | Complete<br>Recommendation: Accept Submission | Thank Reviewer Revert Decision | Associate editor                         |
|                                                                       |                                               |                                | Thomas Blieck-EditeurAssocie             |
|                                                                       |                                               |                                | Author                                   |
| Revisions                                                             |                                               | Q Search Upload File           | <ul> <li>Thomas Blieck-Auteur</li> </ul> |

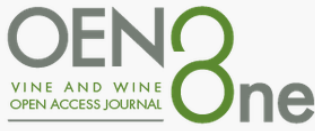

## **Tracking reviews (5)**

A new window suggesting an email text will open. You can modify the text if needed. Click on the **"Thank Reviewer"** button to send the message.

| Than                           | k Rev                                  | view                     | er                               |                                   |                 |                 |                   |                 |                                 |                                                                |                                    | × |
|--------------------------------|----------------------------------------|--------------------------|----------------------------------|-----------------------------------|-----------------|-----------------|-------------------|-----------------|---------------------------------|----------------------------------------------------------------|------------------------------------|---|
| Revie                          | wer                                    |                          |                                  |                                   |                 |                 |                   |                 |                                 |                                                                |                                    |   |
| Thom                           | as Bli                                 | eck-E                    | valuat                           | teur <                            | thoma           | s.blie          | ck+ev             | aluate          | eur@u-bordea                    | ux.fr>                                                         |                                    |   |
| Email                          | l to b                                 | e sei                    | nt to                            | revie                             | ewer            |                 |                   |                 |                                 |                                                                |                                    |   |
| Ъ                              | Ê,                                     | В                        | I                                | U                                 | P               | ŝ               | $\mathbf{O}$      | 23              | 📧 Upload                        | ±                                                              |                                    |   |
| Thom<br>Than<br>aureu<br>the w | nas Bli<br>k you<br>us Viru<br>vork tł | for co<br>llent<br>nat w | Evalua<br>omple<br>PSMo<br>e pub | teur:<br>ting t<br>Pepti<br>lish. | he rev<br>des," | iew o<br>for TE | f the s<br>ST3 Jo | submi<br>ournal | ssion, "Extren<br>test UB. We a | ne Amyloid Polymorphism in S<br>ppreciate your contribution to | itaphylococcus<br>o the quality of |   |
| Thom<br>thom                   | nas Bli<br>nas.bli                     | ieck-E<br>eck+e          | Editeu<br>editeu                 | rAsso                             | cie<br>cie@u    | -bord           | eaux.             | fr              |                                 |                                                                | Powered by TinyMCB                 |   |
| Do                             | o not s                                | end (                    | email                            | to Rev                            | viewer          |                 |                   |                 |                                 |                                                                |                                    |   |

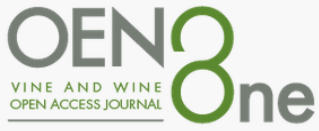

a

## Making the decision

Based on the reviewers' recommendations, you can use the action buttons to make

| decision. | Submission   | Review   | Copyediting | Production |              |                      |                                 |   | 🚯 Help |
|-----------|--------------|----------|-------------|------------|--------------|----------------------|---------------------------------|---|--------|
|           |              |          |             |            |              |                      |                                 |   | 1 1    |
|           | Round 1      |          |             |            |              |                      |                                 |   |        |
|           |              |          |             |            |              |                      |                                 |   |        |
|           | Round 1 Stat | us       |             |            |              |                      |                                 |   |        |
|           | Submission a | ccepted. |             |            |              |                      |                                 |   |        |
|           | Paviaw Fil   | 0.5      |             |            | O Secret     | Unload (Salast Files | Request minor or major Revision | s |        |
|           | E Review Fil | es       |             |            | Q Search     | opioad/select Files  | Accent Submission               |   |        |
|           | 9462-1       |          |             |            | Article Text |                      |                                 |   |        |
|           |              |          |             |            |              |                      | Decline Submission              |   |        |

**Request revisions**: This will require the author to make revisions.

**Accept submission**: This means the submission is accepted without any modification. The text is sent to the copyeditors.

**Decline Submission**: This means that the submission has not passed peer review and is unsuitable for further consideration. A The submission is then moved to the Archives and an email is sent to the author.

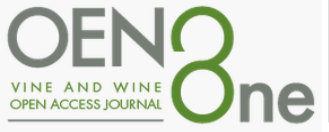

#### Associate editor: making the decision

#### **Request Revisions**

- If minor revision is required, please click "Revisions will not be subject to a new round of peer reviews".
- If major revision is required, please click "Revisions will be subject to a new round of peer reviews".

You can modify the text before sending the message.

Use the "Add Reviews to Email" button to share the reviews with the author.

A Don't forget to select the files you want to share with the authors.

Don't select "<u>comments to Editor</u>".

By clicking on the **"Record Editorial Decision"** button, **an e-mail will be sent to the author.** 

| Request                       | Revisi                              | ons                             |                                |                                  |                |                |                  |                             |    |                  | ×     |
|-------------------------------|-------------------------------------|---------------------------------|--------------------------------|----------------------------------|----------------|----------------|------------------|-----------------------------|----|------------------|-------|
| Require<br>Revisi             | New R<br>ons will<br>ons will       | l <b>evie</b><br>not b<br>be su | w Ro<br>e sub <u></u><br>bject | <b>und</b><br>ject to<br>to a ne | a nev<br>ew ro | v rou<br>und c | nd of<br>of peer | peer reviews.<br>r reviews. |    |                  |       |
| Send Err<br>Send<br>Do no     | <b>1ail</b><br>an emai<br>ot send a | il notif<br>an em               | îcatio<br>ail no               | in to th<br>tificati             | ne aut<br>ion  | thor(s         | 5): RO(          | cio gil                     |    |                  |       |
| D. C                          | В                                   | I                               | U                              | P                                | 3              | 0              | 20               | 🛋 Upload                    | ±  |                  |       |
| Dear RO                       | CIO GIL                             | ,                               |                                |                                  |                |                |                  |                             |    |                  | -     |
| from Mo<br>Your ma<br>Waiting | nastrell<br>nuscript<br>for your    | and t<br>t need                 | heir v<br>Is son<br>ed ma      | vines".<br>ne moo<br>anuscr      | difica<br>ipt, | tions          | before           | e its publicatio            | n. | Powered by Tingl | 1CE 🔻 |
| + Add R                       | eviews to                           | o Emai                          |                                |                                  |                |                |                  |                             |    |                  |       |
| Select                        | review                              | / files                         | s to s                         | hare                             | with           | the            | auth             | nor(s)                      |    | Q Searc          | h     |
| • 🗸                           | Ŵ                                   | 9526-1                          | , re                           | vision                           | e autł         | nors.c         | locx             |                             |    |                  |       |
| • 🗙                           |                                     | 9527-1                          | ) , Co                         | ommei                            | nt to I        | Editor         | r.docx           |                             |    |                  |       |
| Record                        | Editorial                           | Decisi                          | on                             | Can                              | cel            |                |                  |                             |    |                  |       |

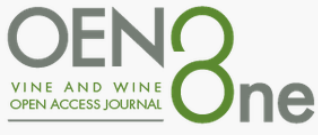

#### Author's response

Once the author has made the revisions, you should receive an email and an alert on the "Review Discussions" panel.

You will also see the revised file on the **"Revisions" panel**.

At this point, you can download the revised file, check to make sure it is ready, and communicate with the author using the "Review Discussions" panel.

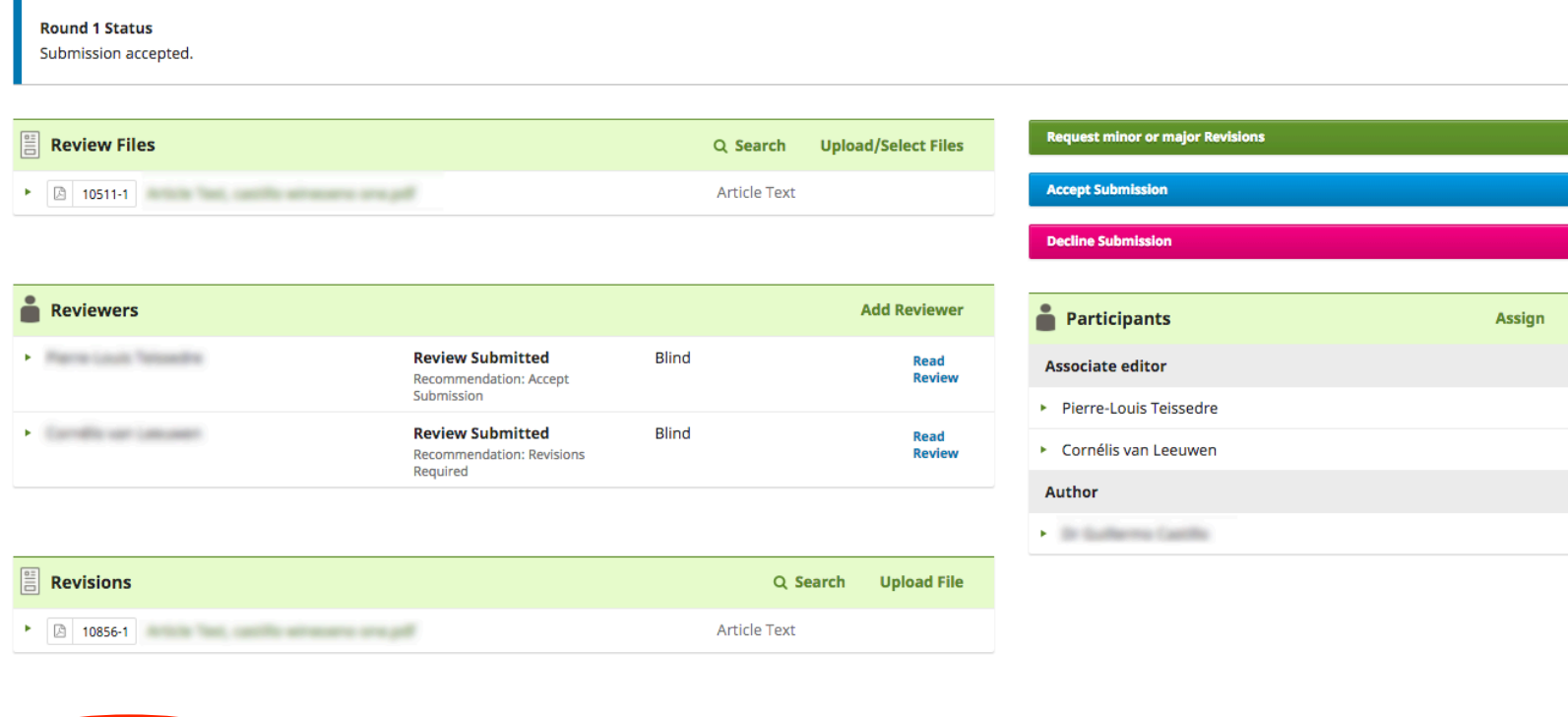

| ( | Review Discussions                      |                               |            | Order | Add disc | ussion |
|---|-----------------------------------------|-------------------------------|------------|-------|----------|--------|
|   | Name                                    | From                          | Last Reply |       | Replies  | Closed |
|   | <u>Response letter</u>                  | cattle galler with the second |            |       | 0        |        |
|   | [OENO One] A message regarding OENO One | margarenaud<br>Imp/15         | -          |       | 0        |        |

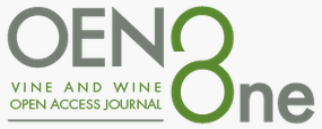

#### Accept the submission

#### Click on the "Accept Submission" button.

| Submission Review Copyediting Production |           |                        |                                            | 🚯 Help |
|------------------------------------------|-----------|------------------------|--------------------------------------------|--------|
| Round 1                                  |           |                        |                                            |        |
| Round 1 Status<br>Submission accepted.   |           |                        |                                            |        |
| E Review Files                           | Q Searc   | ch Upload/Select Files | Request minor or major Revisions           |        |
| ▶ 🖸 9462-1                               | Article T | ext                    | Accept Submission                          |        |
|                                          |           |                        | Decline Submission                         |        |
| Reviewers                                |           | Add Reviewer           | Participants                               | Assign |
| par mare lamagrates                      | Blind     | Revert<br>Decision     | Associate editor                           |        |
| Perros Tallander                         | Blind     | Revert                 | <ul> <li>Pierre-Louis Teissedre</li> </ul> |        |
|                                          |           | Decision               | <ul> <li>Cornélis van Leeuwen</li> </ul>   |        |
|                                          |           |                        | • Author                                   |        |
| 🗄 Revisions                              |           | Q Search Upload File   |                                            |        |
| ▶ <a>[A]</a> 10815-1                     | Article T | ext                    |                                            |        |

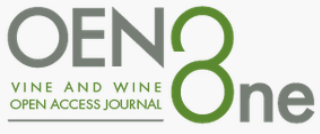

#### Accept the submission

A new window allows you to inform the author that the submission has been accepted and to send him the accepted file.

- Click on "Send an email notification" to inform the author that the submission has been accepted.
- Select the file(s) you want to share with the author.
- 3. Click on "Next: select files for copyediting".

| Accept S                   | ubmission         |                |            |         |                |                           |                |
|----------------------------|-------------------|----------------|------------|---------|----------------|---------------------------|----------------|
| Send Fm                    | ail               |                |            |         |                |                           |                |
| <ul> <li>Send a</li> </ul> | in email notifica | ation to the a | author(s): | : Mario | on Claverie, M | lartin Notaro, Jacques We | ery            |
| Do not                     | send an email     | notification   |            |         |                |                           |                |
|                            |                   |                |            |         |                |                           |                |
| D 6                        | BI                | <u>U</u> & č   | 2 0        | 23      | 🛋 Upload       | ÷                         |                |
| Vour ma                    | nuscript will be  | published a    | ftor com   | a mine  | or modificatio | 25                        |                |
| fourma                     | nuscript will be  | published a    | iter some  | emino   |                | 115.                      |                |
| Waiting                    | for your revised  | l manuscript   |            |         |                |                           |                |
|                            |                   |                |            |         |                |                           |                |
| Best reg                   | ards              |                |            |         |                |                           |                |
| Marylèn                    | e Perreaud        |                |            |         |                |                           |                |
| Phone +                    | 33557575824       |                |            |         |                |                           | Powered by Tir |
| Thome .                    | 3337373024        |                |            |         |                |                           |                |
| Select                     | review files t    | to share w     | ith the    | auth    | or(s)          |                           | Q Sear         |
|                            |                   |                |            |         | No Files       |                           |                |
|                            |                   |                |            |         |                |                           |                |
|                            |                   |                |            |         |                |                           |                |
|                            |                   |                |            |         |                |                           |                |
|                            | Coloct Library Fi | iles to attack |            |         |                |                           |                |

Next: Select Files for Copyediting

Cancel

#### Thank you for your collaboration

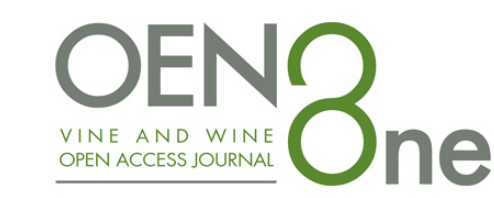

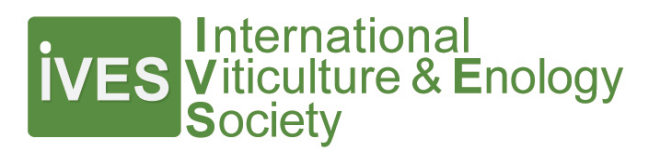

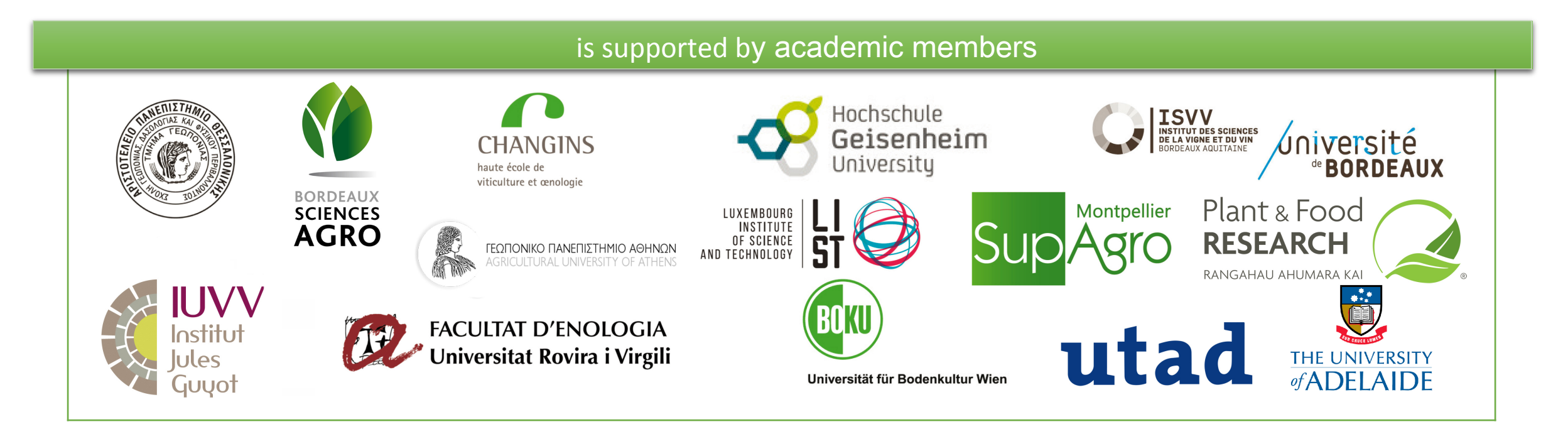

Any question ? Please contact us : Marylène Perreaud *editorial secretary* 

editorialsecretary@oeno-one.eu Phone +33 (0)5 57 57 58 24

T. Blieck / I Izuel Martinez – Bordeaux University – Direction de la documentation (may 2018) update : Claire Guyot (march 2020)